#### Draft comms for action reminders

From Friday the 2<sup>nd</sup> of December 2022, if you have an action recorded on Safeguard on an incident that is allocated to you- you will receive a reminder a week before the action is set to go over due. Once the action has gone overdue, you will receive weekly reminders on a Friday. Please see an example of the reminder email that will you receive if you have been allocated an action on Safeguard:

Incidents SI Action Auto Remim

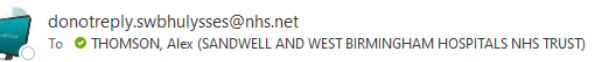

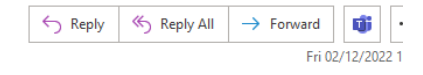

To : Alex Thomson &

ncident Number: 266887

Incident Action number : Feedback to West Midlands Ambulance Service who were involved in this incident Action target Date: 30/09/2022

### SAFEGUARD INCIDENT

### ACTION - TARGET DATE DUE

Dear colleague,

This action has a target date (30/09/2022) which will expire soon.

As Action Owner (), you are responsible for this action being implemented effectively and updating your Governance Group/equivalent on progress against its target date.

As Action Holder (Alex Thomson) you are responsible for completing the action and updating the incident report with progress. To do so:

1.<u>Click Here</u> and log in to SAFEGUARD.
 2.Select Action (from Outstanding Incidents).
 3.Choose incident number
 4.Choose 'Actions' tab.
 5.Choose and Feedback to West Midlands Ambulance Service who were involved in this incident
 6.Update
 7.Save

Contact the Risk Management Team on x4885 if you require help.

To avoid the weekly reminders, please go into the action on Safeguard (guide below) and close it with evidence

### SOP for completing/updating actions on Safeguard

Log onto Safeguard via incident reporting on the intranet (under corporate systems)

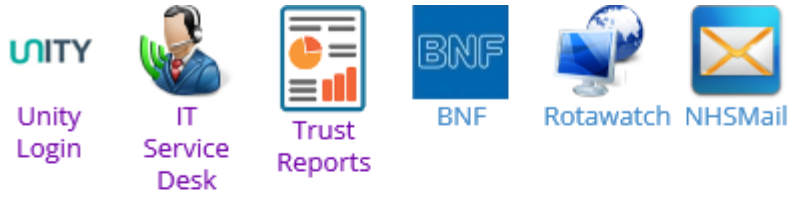

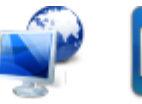

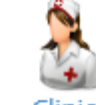

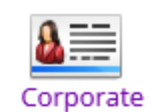

Clinical Systems Systems

# **Corporate Systems**

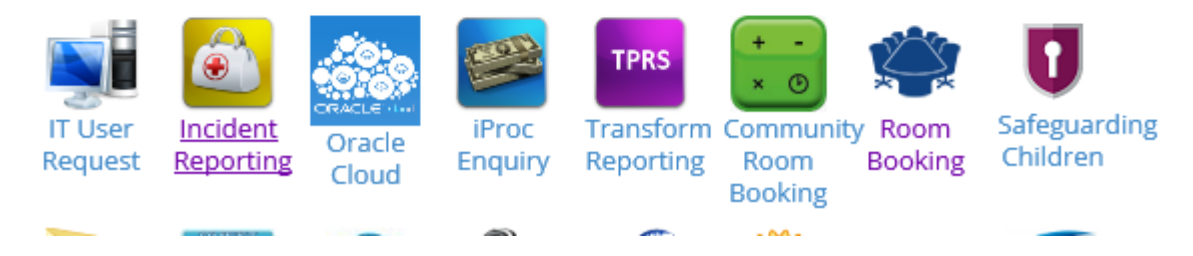

## Log on normally

| Is NES | Safeguard Governance Database<br>Welcome!<br>Please enter your username and password to get started                |
|--------|----------------------------------------------------------------------------------------------------|
|        | User ID:                                                                                                    |
|        | Logon to:<br>Chtbham -                                                                                             |
|        | Login<br>This system captures:                                                                                     |
|        | Incidents and Risks<br>Clinical Audit<br>Compliments and Complaints                                                |
|        | If you have any difficulties please get in contact<br>The Safeguard Support Team<br>swbh.safeguard-support@nhs.net |

| CTD Safeguard System                                                      |                                                                                            |                |
|---------------------------------------------------------------------------|--------------------------------------------------------------------------------------------|----------------|
| Welcome, Alex Thomson (alex.thomson6@nhs.net)                             |                                                                                            |                |
| Home<br>Manage an Incident<br>Report<br>Risk<br>Customer Service<br>Audit | ident                                                                                      | ts<br>I manage |
| Actions<br>Sateguard Reports<br>Log Out                                   | To access your actions, click of<br>the box in the left hand corner<br>and select actions: | ın<br>:r       |

All the allocated actions will be listed under the different modules, please select the correct module and it will show the action listed:

| Save + Add & Reports X Close            |                                        |                  |                               |                          |      |
|-----------------------------------------|----------------------------------------|------------------|-------------------------------|--------------------------|------|
| P 🗄 Show Closed                         |                                        |                  |                               |                          |      |
| ction Number System Target              | Target Date                            | Detail           | Progress                      | Owner                    |      |
| Incident (Web) 🛞 1 Days                 | 16/08/22 This is a TEST- please ignore |                  | This is a TEST- please ignore | Alex Thomson             |      |
|                                         |                                        |                  |                               | Double click on the acti | on c |
| E Save 🕂 Add 🚇 Reports 🗙 Close          |                                        |                  |                               | right hand side and this | scre |
|                                         |                                        | Action Details   |                               | will come up:            |      |
| Number                                  | 15267                                  |                  |                               |                          |      |
| Action Details Previous Progress Progre | ess Update                             |                  |                               |                          |      |
|                                         |                                        | Action           |                               |                          |      |
| Action Type                             |                                        |                  |                               | •                        |      |
| Issue                                   | This is a TEST- please ignore          |                  |                               | 27<br>127                |      |
| Action Details                          | This is a TEST- please ignore          |                  |                               |                          |      |
| Owner                                   | Alex Thomson                           |                  |                               |                          |      |
| Staff Responsible                       | Surname Firstname                      |                  |                               |                          |      |
| Additional Staff                        | Staff                                  |                  | Туре                          | ŵ                        |      |
| Start Date<br>Target                    | Add Staff 16/08/2022                   |                  |                               |                          |      |
| Corporate Themes                        |                                        | Corporate Theme  |                               | Del.                     |      |
|                                         | -+ New                                 |                  |                               |                          |      |
|                                         |                                        | Action Completed |                               |                          |      |
| % Completed                             | 0                                      |                  |                               |                          |      |
| Completed                               |                                        |                  |                               | _                        |      |
| Outcome                                 |                                        |                  |                               | -                        |      |
|                                         | 200020 (00)                            | Record Details   |                               |                          |      |
| Incident<br>Incident Date/Time          | 15/08/2022 18:00                       |                  |                               |                          |      |
| Site                                    | Sandwell Gen Hospital                  |                  |                               |                          |      |
| <br>Denartment                          | SAU (Surgical Assessment Unit) (S)     |                  |                               |                          |      |

### Completing an action:

Complete the percentage box to 100, select today or the date the action was completed and the select the outcome as such:

|             | Action Completed         |
|-------------|--------------------------|
| % Completed | 100                      |
| Completed   | 16/08/2022               |
| Outcome     | Completed Agreed Actions |
|             | Record Details           |
|             |                          |

You then need to include the progress update for the outcome of the action:

## Select new progress and the select action completed (include as much detail as possible)

| 4    |               | Progress Update                                                                                   |      |       |  |
|------|---------------|---------------------------------------------------------------------------------------------------|------|-------|--|
|      | Progress Type | Action Completed -                                                                                |      |       |  |
| viol | Progress      | Action now completed- policy in place, audit commissioned and discussed at directorate governance | ABC  |       |  |
|      | Send Email    |                                                                                                   |      |       |  |
|      |               | [                                                                                                 | Save | Close |  |

If updating an action but not closing then add the progress but don't close the action

If the action has been incorrectly assigned then please email the risk management inbox